# Application Note Schneider PLC and Unity Pro XL

This document guides you through the setup of proprietary vendor specific software installed on your PC. Your supervisor may provide you with additional or alternative instructions.

The document consists of standard instructions that may not fit your particular solution. Please visit our support website for latest revisions of documentation and firmware:

http://www.secomea.com

Version: 2.4, June 2012

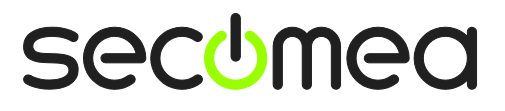

# **Table of Contents**

| Pre | requisites for This Guide                       | 3  |
|-----|-------------------------------------------------|----|
| 1.  | Ethernet Connection                             | 4  |
| 2.  | USB Connection                                  | 8  |
| 3.  | Ethernet connection via Windows XP under VMWare | 14 |
| 4.  | USB connection via Windows XP under VMWare      | 16 |
| Not | ices                                            | 18 |

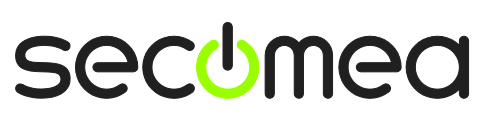

Page 2 of 18

# **Prerequisites for This Guide**

The following guide will assist you to setup a remote and online connection to the Schneider equipment placed on the customer site using the Unity Pro XL software.

This guide concentrates on the Schneider Electric Modicon M340, but may also work with other Ethernet and/or USB enabled Schneider PLCs and software packages.

Prerequisites for this guide are:

- You have an operational LinkManager installed on your PC with a LinkManager certificate that allows you to connect to the SiteManager agents.
- You have the Schneider PLC and the Unity Pro XL software installed.
- You have the Schneider device agent installed and configured on the SiteManager at the remote site, and there is access between the SiteManager and the PLC by one of the following methods:
  - A network attached PLC must be configured with agent device type **Schneider Electric / Ethernet PLC** on the SiteManager.
  - A USB attached PLC must be configured with agent device type Schneider Electric / USB PLC on the SiteManager. Note that this connection type requires a SiteManager model with USB support and minimum SiteManager and LinkManager version 12155.

If this is not the case, we kindly ask you to contact the person / department responsible within your own company or at the company responsible hereof.

# **System Overview**

The communication path is as follows:

**Unity Pro XL**  $\rightarrow$  **LinkManager**  $\rightarrow$  GateManager  $\rightarrow$  SiteManager  $\rightarrow$  PLC.

This guide will elaborate on the components marked with **bold**.

The following system overview depicts a SiteManager 3229 at the customer location:

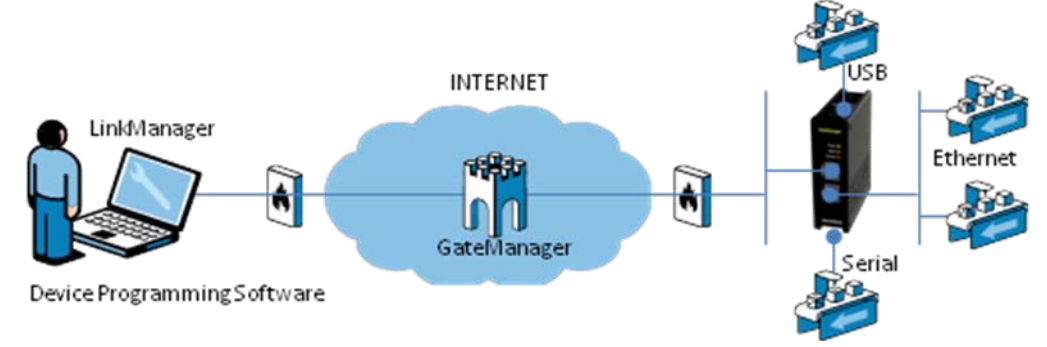

# **USB supported Schneider devices**

At the time of writing this guide, the agent **Schneider electric / USB Adapter** covers the following configurations:

- Telemecanique Modicon M340
- TSX C USB 485 (USB-RS485 Adapter for Inverter, Brushless)
- Telemecanique XBT ZG935 (Adapter/Cable for XBTGT HMIs)

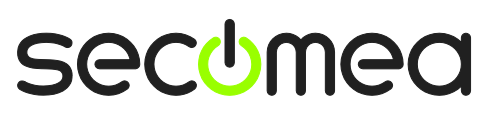

Page 3 of 18

Telemecanique Modicon TM238/258. Since these models require the SoMachine software for programming, they are in principle out of scope for this document although the connection method is the same. (refer to the separate guide "Schneider PLC and SoMachine" for these PLCs)

This guide concentrates on the Schneider Electric Modicon M340.

# 1. Ethernet Connection

The following describes how to connect the Unity Pro XL to a Modicon M340 PLC that is attached to a SiteManager via Ethernet.

**Note:** A network attached PLC must be configured with agent device type **Schneider electric / Ethernet PLC** on the SiteManager.

1. Login with your LinkManager and locate the agent that represents your TCPI/IP attached PLC. Click the text (that turns orange at mouse over) to connect to the PLC.

| LinkManager<br>secimea            |                                                             |
|-----------------------------------|-------------------------------------------------------------|
| Logout Services                   | Sniffer Refresh                                             |
| Peter Hansen @ Accounts: ROOT.der | no.Toplevel.EMEA.Ireland.Customer A                         |
|                                   |                                                             |
|                                   | -∰ <sup>7</sup> B&R X20* (SiteManager3034) - 172.24.2.200 € |
| Accounts                          | -@* beckhoff* (SiteManager3034) - 172.24.2.199              |
| EMEA<br>Ireland                   | - 👹 * Omron PLC* (SiteManager3034) - 172.24.2.122           |
| Customer A                        |                                                             |
| Customer B                        | - 😳 🖌 ans1200* (Sit Trnager3034) - 172.24.2.205             |
| i → test                          | TrendNetWEB (Site) 6ger3034) - 172.24.2.181                 |
| Show all Expand all Refresh       | √*-⊞- SM1029_D0 <connect all=""></connect>                  |
|                                   | Show all Expand all Refresh                                 |

2. You will not see any activity on it yet. This only starts when you connect to the PLC via your project (Make a note of the IP address of the PLC):

| Li                                         | LinkManager<br>secimea |           |           |                                     |          |    |         |    |       |   |   |
|--------------------------------------------|------------------------|-----------|-----------|-------------------------------------|----------|----|---------|----|-------|---|---|
| Disconnect Logout Services Sniffer         |                        |           |           |                                     |          |    |         |    |       |   |   |
| ROOT.demo.Toplevel.EMEA.Ireland.Customer A |                        |           |           |                                     |          |    |         |    |       |   |   |
| Schneider (SiteManager3034) - 172.24.2.211 |                        |           |           |                                     |          |    |         |    |       |   |   |
| Agent Add                                  |                        | Agent     | Address   | Statue                              | Connects |    | Packets |    | Bytes |   |   |
|                                            |                        | , address | Status    | ok                                  | fail     | tx | rx -    | tx | rx 🛛  |   |   |
|                                            | `@*                    | 8         | Schneider | 172.24.2.211:80,502,6000-6001,13777 | IDLE     | 0  | 0       | 0  | 0     | 0 | 0 |

**Hint:** You are in princple now connected to the PLC, and you could make a ping to the PLC IP address.

- 3. Start the Unity Pro XL and communicate on the IP address as you would normally have done if you were sitting in the local network with the PLC. The following illustrates some basic screenshots:
- 4. Open your project in the Unity Pro XL, and select PLC → Select Address

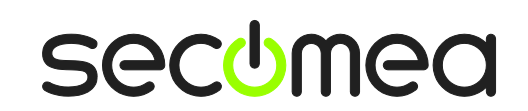

Page 4 of 18

5. Ensure that your project is configured with the IP address that the LinkManager is connected to, by selecting the PLC

| ♦ Unity Pro XL : SECOMEA01                                           | IX  |
|----------------------------------------------------------------------|-----|
| File Edit View Services Tools Build PLC Debug Window Help            |     |
| ゜ ☞ 묘 중    ℡ ※ €   📌 🤜 🔽   ♥ 🗣 🗵   ■   盐    ◈ 🎬 🖽   📾 🖶    ¾ ⅔   🎟 🗨 | RUN |
|                                                                      |     |
| Project Browser                                                      | -1  |
| Es Structural view                                                   |     |
| Preiset Bus: 0 BMX P34 2020 02.00                                    |     |
| Set Address                                                          |     |
| Simulator Bandwidth ■                                                |     |
| Address Address                                                      |     |
| 172.24.2.131 ▼ 👘 172.24.2.131 ▼ 👘 Test Connection                    | 1   |
| Merija Merija                                                        | 1   |
|                                                                      | 1   |
|                                                                      |     |
| Communication Parameters 1     Communication Parameters 1     Cancel | 1   |
| Help                                                                 | 1   |
|                                                                      |     |
| E Discrete                                                           | _   |
| CANopen PLC bus                                                      |     |
| ×                                                                    | _   |
|                                                                      |     |
|                                                                      |     |
| ∬ Import/export λ User errors λ Search/Replace /                     |     |
| Ready HMI R/W mode OFFLINE TCPIP:172.24.2.131                        | //  |

6. At this point you can select **Test Connection**.

| Se | t Address        |             |        |                 |                         | ? ×            |
|----|------------------|-------------|--------|-----------------|-------------------------|----------------|
|    | ✓ PLC<br>Address | UnityXL     | Sim    | ulator          | ×                       | Bandwidth      |
|    | Media<br>TCPIP   | •           |        | cted to the cur | rently selected target. | ОК             |
|    | Communi          | cation Para | meters | Comm            | nunication Parameters   | Cancel<br>Help |

Page 5 of 18

7. Or simply go online, by selecting **PLC**  $\rightarrow$  **Connect** 

| ♦ Unity Pro XL : SECOMEA01                                                                                                    | × |
|----------------------------------------------------------------------------------------------------|---|
| File Edit View Services Tools Build PLC Debug Window Help                                                                                                    |   |
| 」                                                                                                    |   |
| Project Browser X<br>Structural view Bus: BMX P34 2020 02.00                                                                                                    | 1 |
| CPS 034 1 2 3 4 5 6 7<br>0 : BMX X8P<br>0 : BMX X8P<br>0 : BMX |   |
| Hardware catalog<br>Modicon M340 local drop<br>Communication<br>Communication<br>Counting<br>Discrete                                                                                                    |   |
| CANopen PLC bus                                                                                                    |   |
|                                                                                                    |   |
| Ready HMI R/W mode DIFFERENT RUN UPLOAD INFO OK TCPIP:172.24.2.131                                                                                                    |   |

8. You can now also observe data traffic in the LinkManager:

| Disconnect Logout Services Sniffer                                          |  |  |  |  |  |  |
|-----------------------------------------------------------------------------|--|--|--|--|--|--|
|                                                                             |  |  |  |  |  |  |
| ROOT.demo.Toplevel.EMEA.Ireland.Customer A                                  |  |  |  |  |  |  |
| Schneider (SiteManager3034) - 172.24.2.211                                  |  |  |  |  |  |  |
| Agapt Address Status Connects Packets Bytes                                 |  |  |  |  |  |  |
| ngent nulless status ok fail tx rx tx rx                                    |  |  |  |  |  |  |
| Schneider 172.24.2.211:80,502,6000-6001,13777 UP:1 2 0 402 403 9,009 31,871 |  |  |  |  |  |  |

9. You can also try to click the globe Icon.

| LinkManager<br>secimea                     |                                            |         |          |      |         |     | C     |        |  |  |
|--------------------------------------------|--------------------------------------------|---------|----------|------|---------|-----|-------|--------|--|--|
| Disconnect Logout Services Sniffer         |                                            |         |          |      |         |     |       |        |  |  |
| ROOT.demo.Toplevel.EMEA.Ireland.Customer A |                                            |         |          |      |         |     |       |        |  |  |
|                                            | Schneider (SiteManager3034) - 172.24.2.211 |         |          |      |         |     |       |        |  |  |
| Agent                                      | Address                                    | Ctature | Connects |      | Packets |     | By    | tes    |  |  |
| Agent                                      | Address                                    | Status  | ok       | fail | tx      | rx  | tx    | rx     |  |  |
| Schneider                                  | 172.24.2.211:80,502,6000-6001,13777        | UP:1    | 2        | 0    | 402     | 403 | 9,009 | 31,871 |  |  |

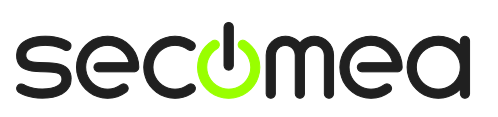

10. This will start your web browser for the PLC:

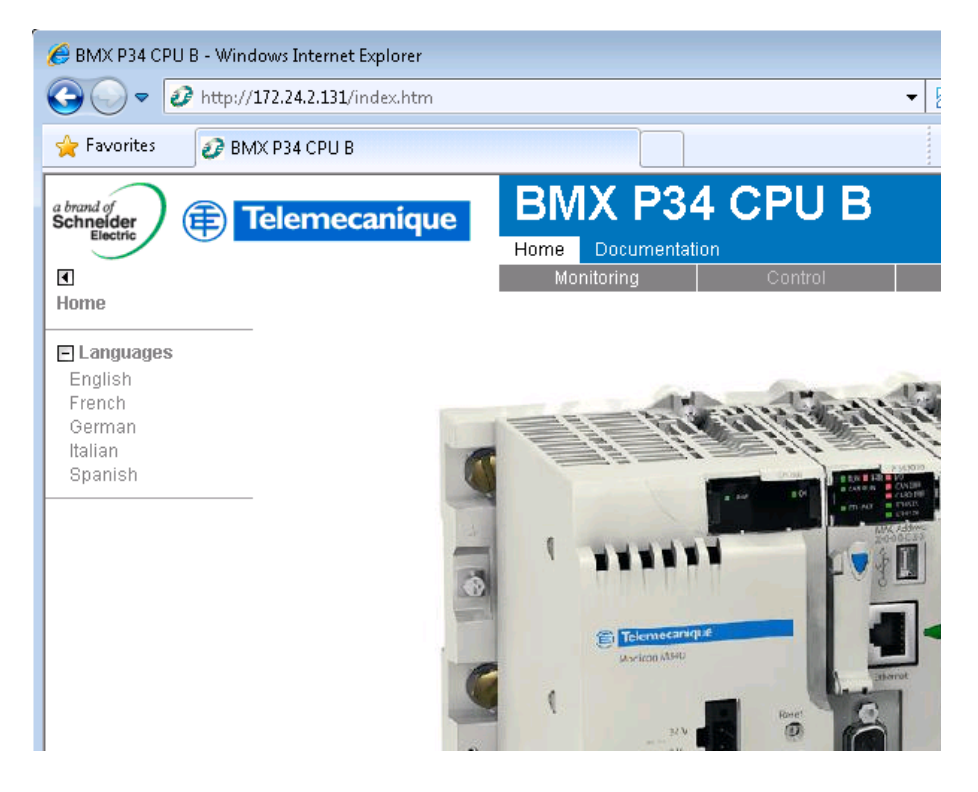

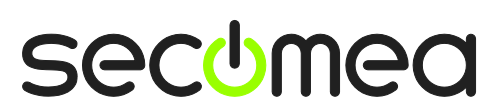

Page 7 of 18

# 2. USB Connection

In SiteManager firmware version 12035 in combination with LinkManager 12081, true USB support is introduced. The new LinkManager version will, when connecting to the agent, create a USB controller on the PC that will perform redirection to the USB port on the SiteManager.

This means that Schneider Unity Pro XL should be configured to use a USB connected device.

The following steps have been performed with Unity Pro XL V4.0 and USB drivers already installed on the PC.

1. Locate the Schneider USB agent and click on it to establish a connection to it:

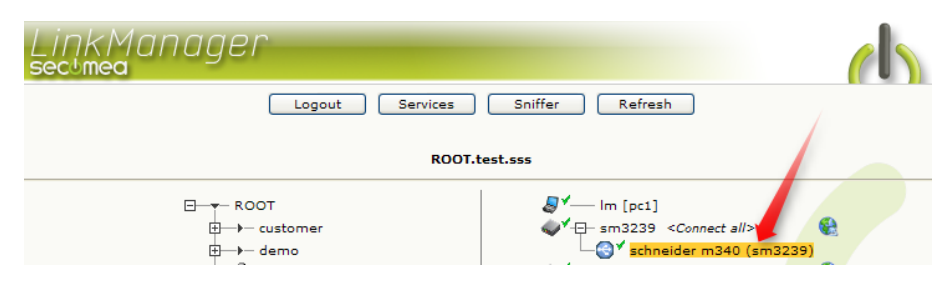

2. First time the connection is opened, the "Found New Hardware" Wizard will pop up. Select to not search for drivers on Windows Update site.

| Found New Hardware Wizard |                                                                                                    |  |  |  |  |  |
|---------------------------|----------------------------------------------------------------------------------------------------|--|--|--|--|--|
|                           | Welcome to the Found New<br>Hardware Wizard                                                                                                    |  |  |  |  |  |
|                           | Windows will search for current and updated software by<br>looking on your computer, on the hardware installation CD, or on<br>the Windows Update Web site (with your permission).<br><u>Read our privacy policy</u> |  |  |  |  |  |
|                           | Can Windows connect to Windows Update to search for software?                                                                                                    |  |  |  |  |  |
|                           |                                                                                                    |  |  |  |  |  |
|                           | Yes, now and every time I connect a device                                                                                                    |  |  |  |  |  |
|                           | (● No, not this time)                                                                                                    |  |  |  |  |  |
|                           | Click Next to continue.                                                                                                    |  |  |  |  |  |
|                           | < Back Next > Cancel                                                                                                    |  |  |  |  |  |

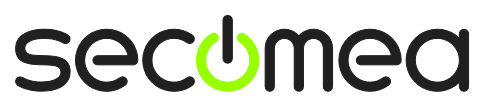

3. Select "Install the software automatically".

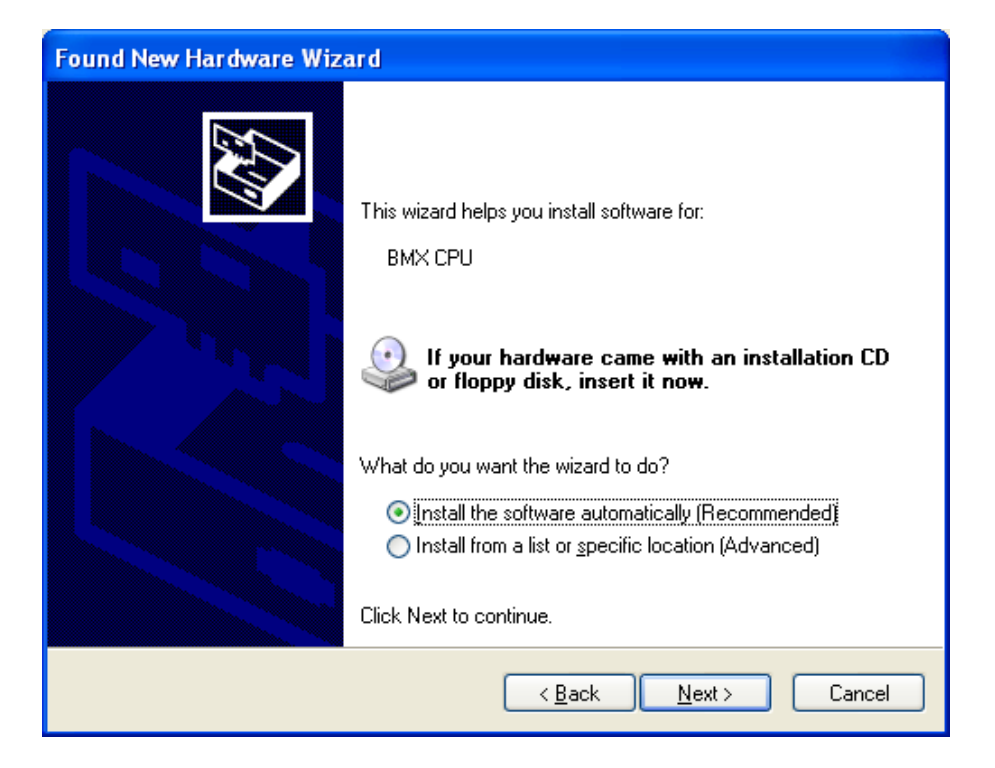

4. Windows recognizes the device, so you can let it install the driver automatically. The driver is not WHQL signed, but you can safely select Continue Anyway:

| Hardware Installation |                                                                                                    |  |  |  |  |  |  |
|-----------------------|----------------------------------------------------------------------------------------------------|--|--|--|--|--|--|
| ⚠                     | The software you are installing for this hardware:<br>BMX CPU<br>has not passed Windows Logo testing to verify its compatibility<br>with Windows XP. (Tell me why this testing is important.)<br>Continuing your installation of this software may impair<br>or destabilize the correct operation of your system<br>either immediately or in the future. Microsoft strongly<br>recommends that you stop this installation now and<br>contact the hardware vendor for software that has<br>passed Windows Logo testing. |  |  |  |  |  |  |
|                       | Continue Anyway                                                                                                    |  |  |  |  |  |  |

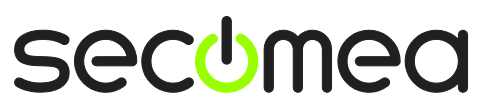

5. It should then complete the wizard:

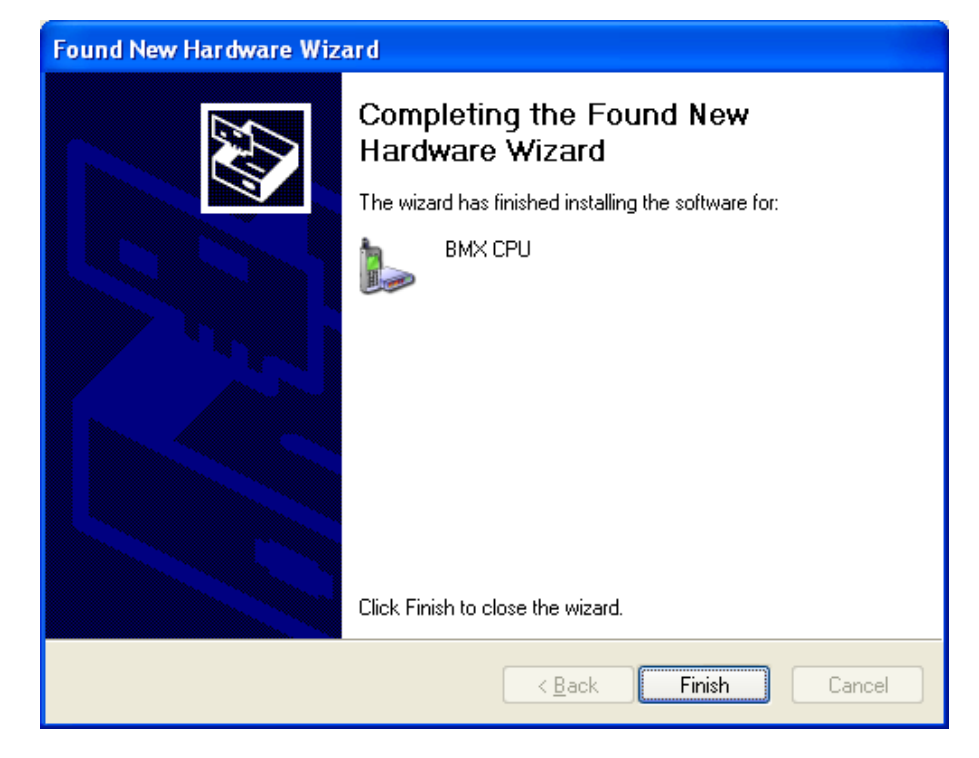

6. And you will observe the USB icon in the taskbar

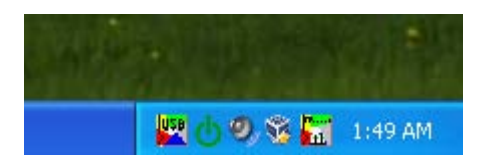

7. Clicking the icon will bring up a status bar:

|   | 🛱 PLC USB Driver 🛛 🔀 |  |  |  |  |  |  |
|---|----------------------|--|--|--|--|--|--|
|   | General              |  |  |  |  |  |  |
|   | Activity             |  |  |  |  |  |  |
|   | Status : Connected   |  |  |  |  |  |  |
|   | Times : 00.07.20     |  |  |  |  |  |  |
|   |                      |  |  |  |  |  |  |
|   | Driver Manager       |  |  |  |  |  |  |
|   |                      |  |  |  |  |  |  |
| • |                      |  |  |  |  |  |  |
|   | OK                   |  |  |  |  |  |  |

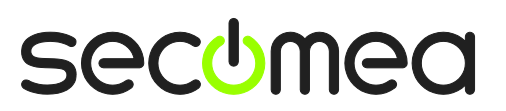

Page 10 of 18

8. Selecting Driver Manager will bring up the Windows Device Manager, and you will find the device as BMX CPU under the Modems class.

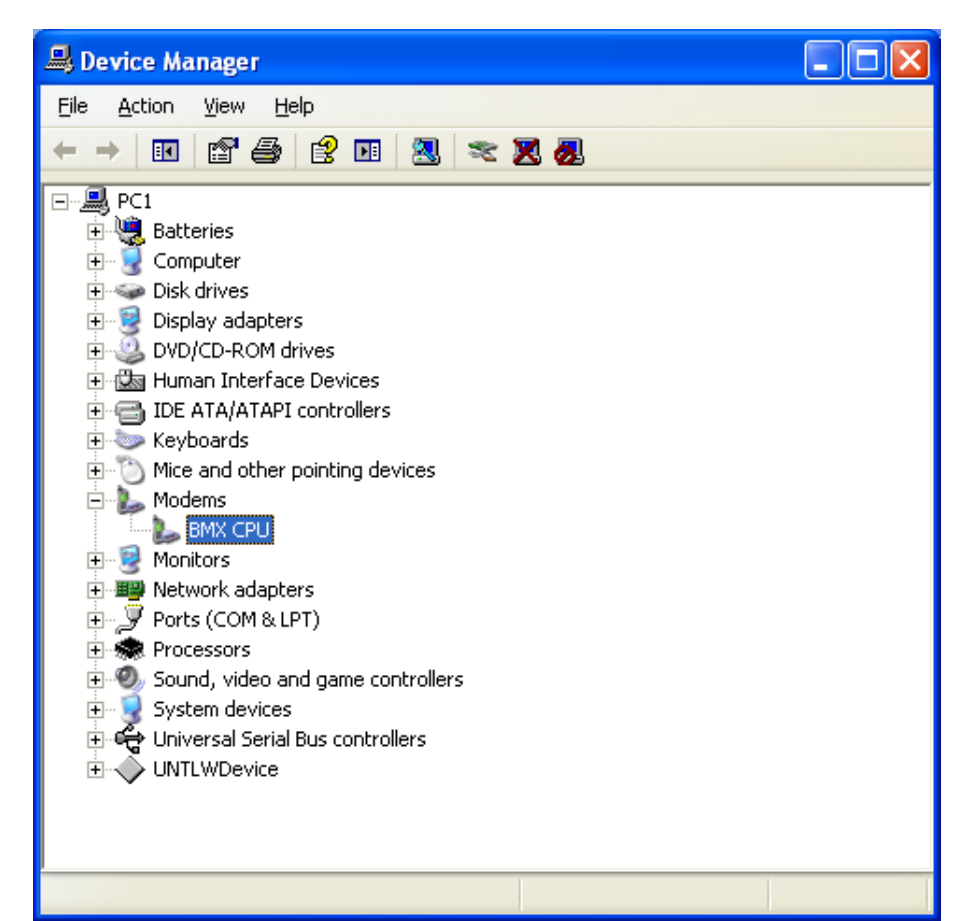

| BMX CPU                                   | J Properties                                                       | ? 🔀                                                                           |  |  |  |  |
|-------------------------------------------|--------------------------------------------------------------------|-------------------------------------------------------------------------------|--|--|--|--|
| General                                   | Modem Diagnos                                                      | tics Advanced Driver Details                                                  |  |  |  |  |
| 1                                         | BMX CPU                                                            |                                                                               |  |  |  |  |
|                                           | Device type:                                                       | Modems                                                                        |  |  |  |  |
|                                           | Manufacturer:                                                      | Telemecanique                                                                 |  |  |  |  |
|                                           | Location:                                                          | Location 1 (on USB/IP Enumerator)                                             |  |  |  |  |
| Devic                                     | e status                                                           | Location 1 (on USB/IP                                                         |  |  |  |  |
| This<br>If you<br>start                   | device is working p<br>u are having probler<br>the troubleshooter. | roperly.<br>ms with this device, click Troubleshoot to<br><u>Iroubleshoot</u> |  |  |  |  |
| Device usage:<br>Use this device (enable) |                                                                    |                                                                               |  |  |  |  |
|                                           |                                                                    | OK Cancel                                                                     |  |  |  |  |

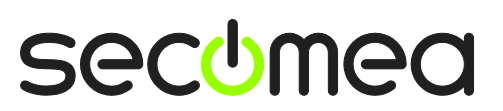

Page 11 of 18

9. In Unity Pro XL, select Standard Mode in the PLC menu:

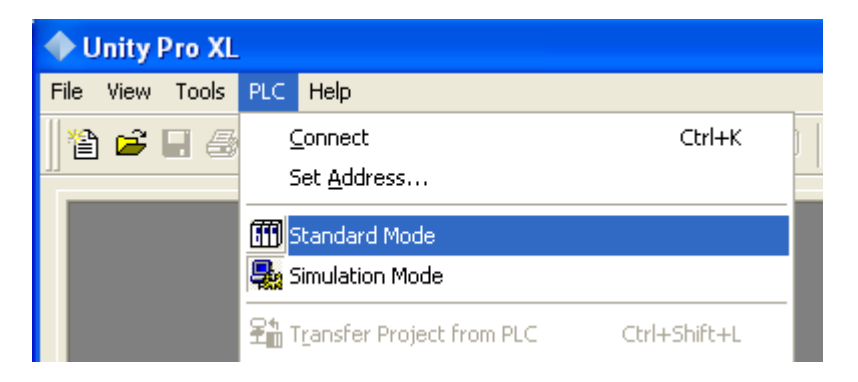

10. Select Set Address in the PLC menu, and set Media to "USB".

| Set Address       |                          | ? 🔀             |
|-------------------|--------------------------|-----------------|
| ✓ PLC<br>Address  | Simulator                | Bandwidth       |
| SYS 👤 🏛           | 127.0.0.1                | Test Connection |
| Media<br>USB      | Media<br>TCPIP           | - OK            |
| MODBUS01<br>TCPIP | Communication Parameters | Cancel          |
| USB               |                          | Help            |

11. Select **Connect** in the PLC menu:

| 🔶 Unity Pro XL  |                                                             |              |  |
|-----------------|-------------------------------------------------------------|--------------|--|
| File View Tools | PLC Help                                                    |              |  |
| 🎽 🖻 🗐 🚑         | <u>C</u> onnect                                             | Ctrl+K       |  |
|                 | Set <u>A</u> ddress                                         |              |  |
|                 | 📆 Standard Mode                                             |              |  |
|                 | 🔩 Simulation Mode                                           |              |  |
|                 | Transfer Project from PLC<br>Transfer Data from PLC to File | Ctrl+Shift+L |  |

12. The status line will show that the connection is active (but project is different).:

| I |       |               |               |                |                    |  |
|---|-------|---------------|---------------|----------------|--------------------|--|
|   |       | Import/export | V User errors | Search/Replace |                    |  |
|   | Ready |               | HMI R/W mode  |                | AD INFO OK USB:SYS |  |

Page 12 of 18

#### 13. Select Transfer Project from PLC in the PLC menu:

| Overwritten F                    | PC Project                | PLC Project -                    |                                          |
|----------------------------------|---------------------------|----------------------------------|------------------------------------------|
| Name:<br>Version:<br>Last Build: | [no binary found]         | Name:<br>Version:<br>Last Build: | Station<br>0.0.15<br>9/5/2008 2:20:59 PM |
|                                  | Transfer Project from PLC | Can                              | cel                                      |

| Packet 16/55 is successfully sent. |        |
|------------------------------------|--------|
|                                    |        |
|                                    | Cancel |

#### 14. If successful:

| ¥[{10_Control : [MAST]} : 0 error(s), 0 warning(s)                                            | ~          |
|-----------------------------------------------------------------------------------------------|------------|
| Counter : [MAST]] : 0 error(s), 0 warning(s]<br>Process succeeded : 0 Error(s) , 0 Warning(s) | ×          |
| Transfer Project from PLC Import/export User errors Search/Replace                            |            |
| Project Successfully Transferred From PLC.  HMI R/W mode EQUAL RUN UPLOAD INFO OK USB:SYS     | BUILT 🔐 // |

**IMPORTANT:** If LinkManager status is DOWN:

| Lin | KMu<br>mea | anage     | er                            |                |         |       |     |      |     |     |
|-----|------------|-----------|-------------------------------|----------------|---------|-------|-----|------|-----|-----|
|     |            |           | Disconnect Logo               | ut Serv        | ices    | Sniff | er  |      |     |     |
|     |            |           |                               | ROOT.PH        |         |       |     |      |     |     |
|     |            |           | Schneid                       | er (SiteManage | er3239) |       |     |      |     |     |
|     |            | Agent     | Address                       | Status         | Conr    | nects | Pac | cets | Byt | les |
|     |            |           |                               |                | ok      | fail  | tx  | rx   | tx  | rx  |
|     | .⊜≁        | Schneider | 1<br>172.24.2.57:3240> 127.0. | 0.1 DOWN       |         |       |     |      |     |     |

In the current LinkManager version, the connection is not automatically restored in case the PLC restarts, or if the cable is un-plugged/re-plugged.

It is necessary to Disconnect and re-establish the connection (first step of this section).

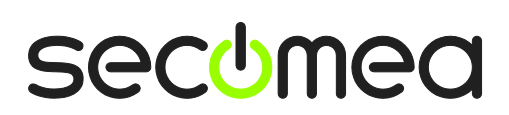

Page 13 of 18

# 3. Ethernet connection via Windows XP under VMWare

You can run the Unity Pro XL software inside a VMWare engine, to a PLC that is Ethernet attached to a SiteManager.

From LinkManager version 12155 you can choose to run the LinkManager inside or outside the virtual machine. Note that LinkManager can only run inside VMWare if the host OS is Windows 7 and the PC's CPU has support for virtualization.

The following illustrates VMWare Player, which can be downloaded from <u>http://www.vmware.com/support/product-support/player/</u>, and for LinkManager running outside the virtual machine (i.e. on the host system)

1. Locate your WindowsXP that has Unity Pro installed, and enter **Edit virtual machine settings.** 

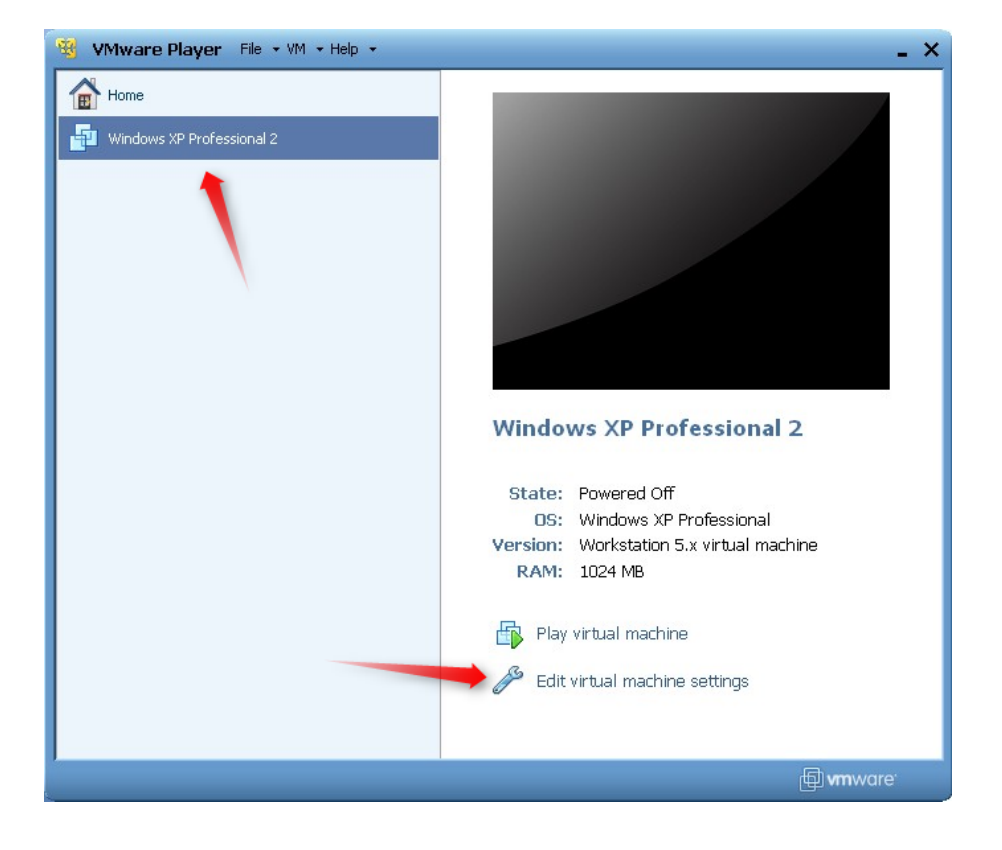

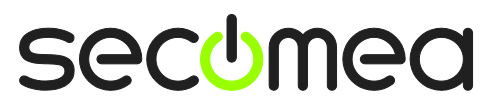

Page 14 of 18

2. Make sure the Network Adapter settings is set to NAT:

| Device                                                                                                    | Summary                                                              | Device status                                                                                                    |
|----------------------------------------------------------------------------------------------------|----------------------------------------------------------------------|----------------------------------------------------------------------------------------------------|
| <ul> <li>Memory</li> <li>Processors</li> <li>Hard Disk (IDE)</li> <li>CD/DVD (IDE)</li> <li>Floppy</li> </ul> | 1024 MB<br>1<br>8 GB (Preallocated)<br>Auto detect<br>Using drive A: | Connected Connect at power on Network connection Bridged: Connected directly to the physical network                                           |
| USB Controller                                                                                                | Present<br>Using port COM6                                           | Replicate physical network connection state     NAT: Used to share the host's IP address     Host-only: A private network shared with the host |
|                                                                                                    |                                                                      |                                                                                                    |

- 3. Start the VMWare engine and on the host PC start LinkManager.
- 4. Follow the procedure of section **1. Ethernet Connection** to get access to the PLC via LinkManager.

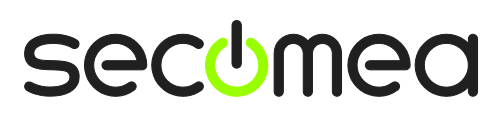

Page 15 of 18

# 4. USB connection via Windows XP under VMWare

You can run the Unity Pro XL software inside a VMWare engine, to a Schneider PLC that is USB attached to a SiteManager.

**Important:** LinkManager must run inside the virtual machine also and must be version 12155 or later. Note that LinkManager can only run inside VMWare if the host OS is Windows 7 and the PC's CPU has support for virtualization.

The following illustrates VMWare Player, which can be downloaded from <a href="http://www.vmware.com/support/product-support/player/">http://www.vmware.com/support/product-support/player/</a>, and for LinkManager running outside the virtual machine (i.e. on the host system)

5. Locate your Windows XP that has Unity Pro XL installed, and enter **Edit vir**tual machine settings.

| VMware Player File + VM + Help + | _ ×                                                                                                    |
|----------------------------------|----------------------------------------------------------------------------------------------------|
| Home                             |                                                                                                    |
|                                  |                                                                                                    |
|                                  | Windows XP Professional 2                                                                                     |
|                                  | State: Powered Off<br>OS: Windows XP Professional<br>Version: Workstation 5.x virtual machine<br>RAM: 1024 MB |
|                                  | <ul> <li>Play virtual machine</li> <li></li></ul>                                                             |
|                                  | 🗐 <b>vm</b> ware                                                                                              |

Page 16 of 18

6. Make sure that USB Controller has been added as Hardware component:

| Virtual Machine Settings                                                                       | 5                                                                                              |                                                                                                    |
|------------------------------------------------------------------------------------------------|------------------------------------------------------------------------------------------------|----------------------------------------------------------------------------------------------------|
| Hardware Options                                                                               |                                                                                                |                                                                                                    |
| Device<br>Memory<br>Processors<br>Hard Disk (IDE)<br>CD/DVD (IDE)<br>Floppy<br>Network Adapter | Summary<br>512 MB<br>1<br>4 GB (Persistent)<br>Auto detect<br>Using drive A:<br>NAT<br>Present | Connections<br>Enable high-speed support for USB 2.0 devices<br>Automatically connect new USB devices<br>Show all USB input devices<br>Share Bluetooth devices with the virtual machine |
| Sound Card                                                                                     | Auto detect<br>Using port COM8                                                                 |                                                                                                    |
|                                                                                                | Add Remove                                                                                     | ]                                                                                                    |
|                                                                                                |                                                                                                | OK Cancel Help                                                                                                    |

- 7. Start the VMWare engine and the LinkManager inside the VMWare engine.
- 8. Follow the procedure of section **2 USB Connection** on page **8** to get access to the PLC via LinkManager

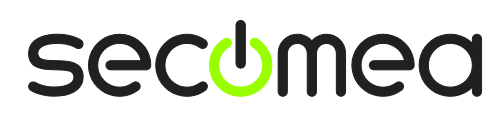

Page 17 of 18

# Notices

### **Publication and copyright**

© **Copyright Secomea A/S 2008- 2012**. All rights reserved. You may download and print a copy for your own use. As a high-level administrator, you may use whatever you like from contents of this document to create your own instructions for deploying our products. Otherwise, no part of this document may be copied or reproduced in any way, without the written consent of Secomea A/S. We would appreciate getting a copy of the material you produce in order to make our own material better and – if you give us permission – to inspire other users.

#### Trademarks

SiteManager<sup>™</sup>, LinkManager<sup>™</sup> and GateManager<sup>™</sup> are trademarks of Secomea A/S. Other trademarks are the property of their respective owners.

#### Disclaimer

Secomea A/S reserves the right to make changes to this publication and to the products described herein without notice. The publication of this document does not represent a commitment on the part of Secomea A/S. Considerable effort has been made to ensure that this publication is free of inaccuracies and omissions but we cannot guarantee that there are none.

The following paragraph does not apply to any country or state where such provisions are inconsistent with local law:

SECOMEA A/S PROVIDES THIS PUBLICATION "AS IS" WITHOUT WARRANTY OF ANY KIND, EITHER EXPRESS OR IMPLIED, INCLUDING, BUT NOT LIMITED TO, THE IMPLIED WARRANTIES OF MERCHANTABILITY OR FITNESS FOR A PARTICULAR PURPOSE

SECOMEA A/S SHALL NOT BE LIABLE FOR ANY DIRECT, INDIRECT, INCIDENTAL, CONSEQUENTIAL, OR OTHER DAMAGE ALLEGED IN CONNECTION WITH THE FURNISHING OR USE OF THIS INFORMATION.

Secomea A/S Denmark

CVR No. DK 31 36 60 38

E-mail: sales@secomea.com www.secomea.com

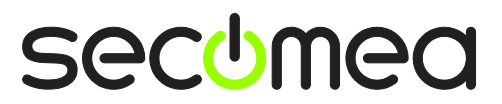

Page 18 of 18